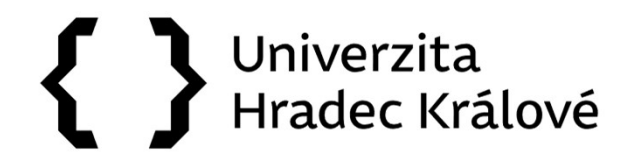

## Jak vyhledávat v databázích a e-zdrojích

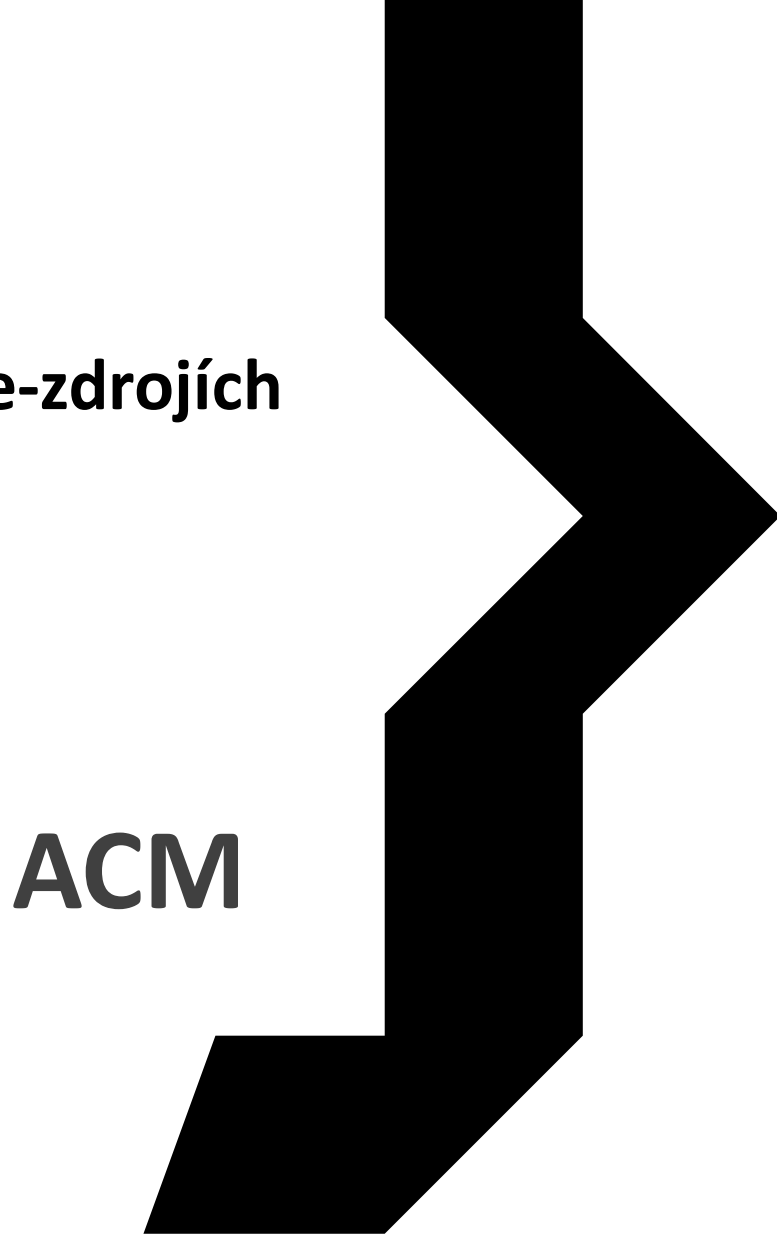

Databáze pro výpočetní techniku

#### Vědecké databáze

- » Web of Science
- » <u>Scopus</u>
- » EBSCO SCI-INFO: vědecké informační zdroje pro ČR
- » ProQuest STMFull: plnotextové databáze pro výzkum a vývoj
- » ACM Informační infrastruktura výzkumu pro techniku
- » Literature Online
- » SAGE Journals
- » JSTOR
- » ScienceDirect
- » <u>Springer</u>

## ACM

Předplacené databáze a ezdroje jsou zpřístupněny na univerzitních počítačích a v univerzitní síti. Mimo prostory univerzity můžete využít VPN připojení. Na stránkách <u>Univerzitní</u> <u>knihovny</u>vyhledejte "Katalog a e-zdroje", rozklikněte "ACM".

## ACM

- <u>UHK má předplaceno The ACM Full-Text Collection, její obsah</u> <u>naleznete zde: https://dl.acm.org/about/content</u>
- Vyhledávat můžete přímo v časopisech, sbornících a knihách vydávaných společností ACM. Obsahuje také rozsáhlou bibliografickou databázi článků dalších CS nakladatelů.
- Vyhledávejte pomocí konkrétního výrazu nebo využijte rozšířeného vyhledávání.
- Na horní liště rovněž naleznete odkaz na ACM skupiny (SIGs), konference a autory (People).

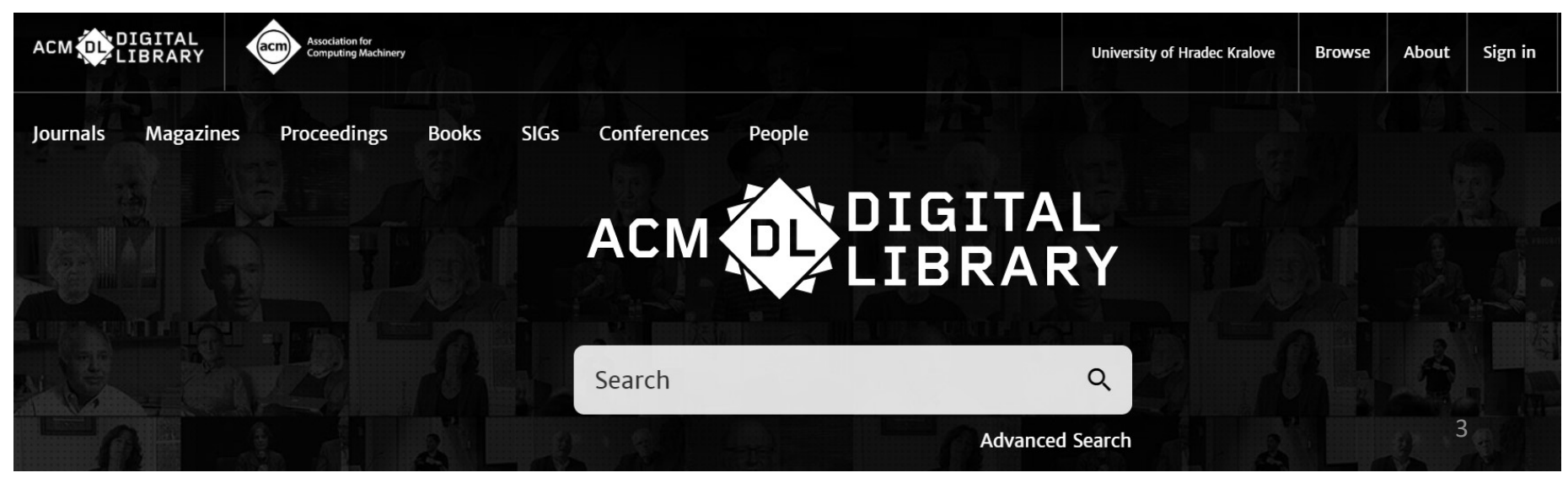

Mathematics

## ACM

- Úvodní stránka ACM nabízí i další služby, novinky, doporučené knihy a autory.
- Naleznete zde rovněž odkaz na YouTube kanál ACM, aktuální tweety a ACM skupiny (SIGs).
- ACM nabízí také vlastní kolekce knih, odkazy na konference, sborníky, časopisy a magazíny.
- Vyhledávat můžete také podle oblasti svého zájmu (Search by Subject).

| Search by Subject                                                                          | 1 - 1 - 1<br>2 - 1 - 1 |                                                                                                    |                                                   |               |
|--------------------------------------------------------------------------------------------|------------------------|----------------------------------------------------------------------------------------------------|---------------------------------------------------|---------------|
| Artificial Intelligence, Machine Learning,<br>Computer Vision, Natural language processing | $\rightarrow$          | Information Systems, Search, Information<br>Retrieval, Database Systems, Data Mining, Data ——<br>Science                                | Web, Mobile and Multimedia Technologies           | $\rightarrow$ |
| Society and the Computing Profession                                                       | $\rightarrow$          | Applied Computing: Industry/Business, Physical<br>Sciences, Life Sciences, Education, Law,<br>Forensics, Arts/Humanities, Entertainment | Graphics and Computer-Aided Design                | $\rightarrow$ |
| Networks and Communications                                                                | $\rightarrow$          | Architecture, Embedded Systems and Electronics,<br>Robotics                                                                             | Hardware, Power and Energy                        | $\rightarrow$ |
| Human Computer Interaction                                                                 | $\rightarrow$          | Security and Privacy                                                                                                    | Software Engineering and Programming<br>Languages | $\rightarrow$ |
| Computational Theory, Algorithms and                                                       |                        |                                                                                                    |                                                   |               |

4

| ACM DIG                                                                                             | ITAL<br>RARY                                                                                                    |
|----------------------------------------------------------------------------------------------------|----------------------------------------------------------------------------------------------------|
| programming<br>Programming. Architecture                                                            | Q                                                                                                    |
| Programming-Java                                                                                    |                                                                                                    |
| Programming, the impossible challenge Programming: The Art, Science, and Engineering of Programming |                                                                                                    |
| Programming: The Art, Science, and Engineering of Programming                                       |                                                                                                    |
| Programming Languages                                                                               |                                                                                                    |
|                                                                                                    | VINICATION   VINICATION   VINICATION |

#### Advanced Search

#### Search

Search anything within the ACM Digital Library or go to your Saved Searches

| The ACM Full-Text o | collection | • 0 |  |
|---------------------|------------|-----|--|
|                     |            |     |  |
| earch Within 🛈      | )          |     |  |

### ACM

- → V poli hledání můžete rovnou zadat hledaný výraz nebo využít možnosti pokročilého vyhledávání.
- → Pokročilé vyhledávání umožňuje
   limitovat výsledky podle data vydání,
   zdroje, autora, afiliace a dalších.
- → Advanced Search nabízí mimo jiné užitečné typy, jak svoje hledání zpřesnit.

### ACM

 Po zadání hledaného výrazů získáte přehled výsledků, se kterými můžete dále pracovat: třídit podle jména autora, instituce, zdroje či podle roků vydání atd.

| People                 |        | Select All per page: 10 20 50 Late                                                                                                    | est 🗸 |
|------------------------|--------|----------------------------------------------------------------------------------------------------|-------|
| Names                  | $\sim$ |                                                                                                    |       |
| Institutions           | $\sim$ | Dietrich Geisler, Irene Yoon, Aditi Kabra, Horace He, Yinnon Sanders, Adrian Sampson                                                                                                    |       |
| Authors                | $\sim$ | Proceedings of the ACM on Programming Languages, Volume 4, Issue OOPSLA • November 2020, Art                                                                                                    | ticle |
| Reviewers              | $\sim$ | No.: 173, pp 1–25 • https://doi.org/10.1145/3428241                                                                                                    |       |
|                        | -      | In domains that deal with physical space and geometry, programmers need to track the coordinate systems that underpin a computation. We identify a class of geometry bugs that arise from confusing | r     |
| Publications           |        | which coordinate system a vector belongs to. These bugs                                                                                                    |       |
| Journal/Magazine Names | $\sim$ |                                                                                                    |       |

- Pod názvem článku se nachází bibliografické údaje, DOI a abstrakt.
- Vedle těchto údajů naleznete také barevné ikonky, které znázorňují vydavatele a další přístupnost přiložených souborů.
- Užitečnou pomůckou jsou i další nástroje: metrické údaje, exportování citace, ukládání do složky, čtení online a stažení PDF.

<u>Pro lepší práci s ACM doporučujeme</u> přihlášení a využívání profilu v pravém horním rohu.

 Můžete využívat <u>My Profile</u> a spravovat alerty či uložená hledání, tato hledání jsou přístupná také pod <u>My Saved Searches</u>.

| University of Hradec Kralove | Browse | About             |
|------------------------------|--------|-------------------|
|                              |        | My Profile        |
|                              |        | My Binders        |
|                              |        | My Saved Searches |
|                              |        | Logout            |

ACM

• <u>My Binders</u> slouží jako pořadač vámi vytvořených kategorií nebo tématu, které vás zajímá. Záznamy z pořadače můžete hromadně sdílet, duplikovat a citovat.

| My Binders |                |                    |           |
|------------|----------------|--------------------|-----------|
| Name \$    | Description    | Last Modified 🕈    | Tools     |
| ACM        | ACM literature | Nov 25, 2020<br>Me | 77 22 6 8 |

## ACM

Pokud vás zajímá konkrétní časopis, kniha nebo sborník, ACM nabízí jejich detailní popis, nakladatelské údaje, bibliometrické informace.

|                   | Journal Home                                            | Forthcoming                                                                                                    | Latest Issue                                              | Archive                                    | Authors $\vee$                                       | Editors ∨                                    | Reviewers $ 	imes $                                     | About $\vee$                          | Resources | Contact Us                                  |
|-------------------|---------------------------------------------------------|----------------------------------------------------------------------------------------------------|-----------------------------------------------------------|--------------------------------------------|------------------------------------------------------|----------------------------------------------|---------------------------------------------------------|---------------------------------------|-----------|---------------------------------------------|
| Home > ACM Journe | als > ACM Journal of                                    | f Experimental Alg                                                                                              | orithmics                                                 |                                            |                                                      |                                              |                                                         |                                       |           |                                             |
| ACM Journal       | of Experimenta                                          | Algorithmics                                                                                                    |                                                           |                                            |                                                      |                                              |                                                         |                                       |           |                                             |
|                   | ACM Journa<br>algorithms<br>focus on de<br>classical te | sociation for<br>imputing Machinery<br>I of Experimental A<br>and data structu<br>esign, implement<br>chniques. | Algorithmics (JEA)<br>res from an emp<br>ation, and perfo | is a high-c<br>pirical persp<br>rmance eva | quality journal<br>lective. The jo<br>luation throug | devoted to t<br>urnal welcom<br>gh a combina | he study of disc<br>les original sub<br>tion of experim | crete<br>missions tha<br>entation and | t         | Get Alerts for this Journal<br>I in 😇 f 🛯 እ |

- Na horní liště vidíte nabídku posledního vydání, archiv časopisu, autory, editory, recenzenty a další.
- Záznam můžete sdílet na sociálních sítích, zaslat emailem nebo vytvářet alerty, které vás upozorní na nová vydání.